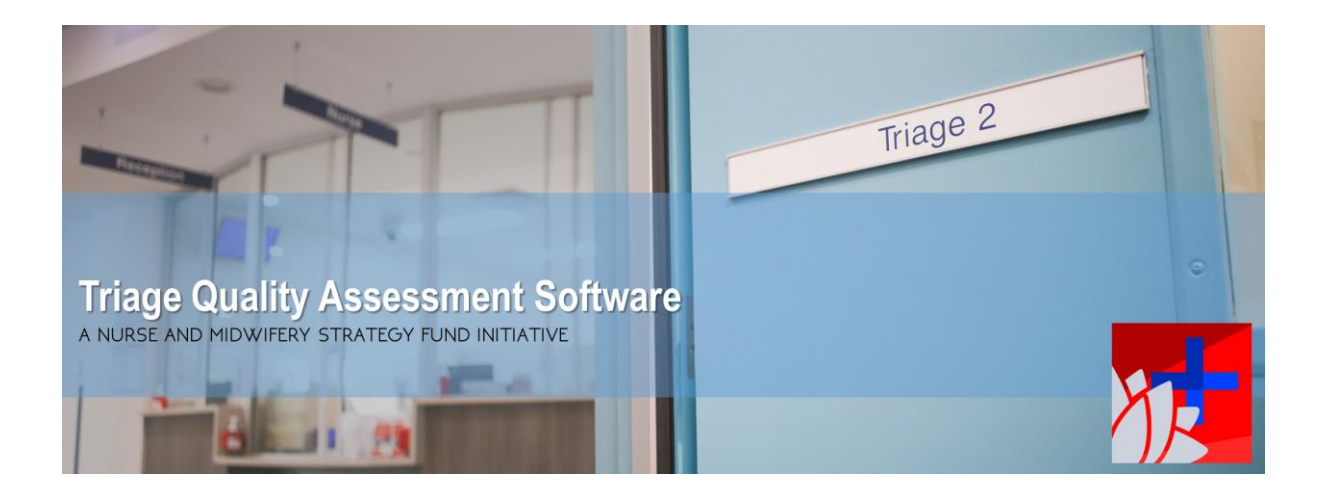

## Preparing data for uploading into TQAS

Before data is uploaded into TQAS from FirstNet, the data set needs to be first prepared. The following information will guide you through extracting the required data from FirstNet and preparing the data in Excel. Please ensure that you have access to FirstNet.

1 Download from FirstNet the *Triage to Treatment* report, which can be access by **Explorer** menu option in FirstNet. Please see contact the eMR support team if you are unsure how to obtain this.

| Task Edit View Patient Chart Links Nothications Patient Actions Provider List Help                                                                                   |
|----------------------------------------------------------------------------------------------------|
| Enhanced Tracking Floor Plan 🖾 Message Centre 👷 Patient List 🎆 Scheduling 🚯 Tracking List 🌇 LiveHELP 🖕                                                               |
| 😫 Change 🏨 Exit 📓 Calculator 🧌 AdHoc 🔒 PM Conversation - 🛅 Patient Product Inquiry 💼 Explorer Menu 👔 Medical Record Request 🧾 Batch Report 🖕                         |
| 🖸 😋 eMR Guides 🐧 Downtime 🐧 SGH Emergency 🎕 POW Emergency 🎕 TSH Emergency 🎕 ISLHD ED Web 🍕 Explorer Menu 🔤 Systems 🎕 ECI Pt Factsheets 🗞 Injectable Drugs Handbook 🖕 |
| CLAP/Up to Date Q Paed RESUS CALC Q SCHN Guidelines Q SCHN Factsheets                                                                                                |

2 **Left-click** on FirstNet User Reports, and select *Triage to Treatment*, complete the required fields and **left-click** *Execute* button.

| Discern Explorer: Explorer Menu                               |                             |                      |
|---------------------------------------------------------------|-----------------------------|----------------------|
| Task Edit View Help                                           |                             |                      |
| <u></u>                                                       |                             |                      |
| Main Menu   Arrow CHOC Reports                                | Output to File/Printer/MINE |                      |
| FirstNet User Reports                                         | *Emergency Department       | <b>•</b>             |
| FN002 Admission Specialty Report                              | Arrive Start Date Time      | 03/12/2017 + 00:00 + |
| FN004 - Breach Report   FN005 Detailed Error Beport           | Arrive End Date Time        | 03/12/2017 - 23:59 - |
| FN007 - HIE QA                                                | Include Patients            | ALL                  |
| FN010 - Presenting Problem                                    | Include Triage KPI Patients | ALL Triaged Patients |
| FN020 - Aged Care Presentation                                | Triage Category             | ▼ ALL ^              |
| FN028 - FN ABF Diagnosis Audit   FNSESI001 - Daily KPI Report |                             | One III              |
| FNSESI004 - Triage To Treatment   FNSESI006 - Treatment       |                             |                      |
| FNSESI005 - Treatment to Departure                            |                             | (                    |
| Patient Address Management   Patient NOK Management           |                             |                      |
| Patient Phone Management                                      |                             | Execute              |
| Mental Health Reports   Performance Unit Management Reports   | Ready                       |                      |

3 Once the report has been generated, **left-click** on the square immediately above the number '1'; the cells should all highlight in black.

|   |                     | y Output - FNSESI004                 | -Triage To Treatmer                           |  |  |  |  |  |
|---|---------------------|--------------------------------------|-----------------------------------------------|--|--|--|--|--|
| Т | ask                 | Edit View Help                       |                                               |  |  |  |  |  |
|   |                     |                                      |                                               |  |  |  |  |  |
|   | 🛛 🛃 🕰 🖪 🔒 🕞 🗶 📾 🍣 🕯 |                                      |                                               |  |  |  |  |  |
|   |                     |                                      |                                               |  |  |  |  |  |
|   |                     | ED                                   | ARRDT                                         |  |  |  |  |  |
|   | 1                   | ED<br>Emergency AAA                  | ARRDT<br>01/01/2099 00:01                     |  |  |  |  |  |
|   | 1<br>2              | ED<br>Emergency AAA<br>Emergency AAA | ARRDT<br>01/01/2099 00:01<br>01/01/2099 00:01 |  |  |  |  |  |

4 **Right-click** to reveal a dropdown menu and select, *Edit* then *Copy*.

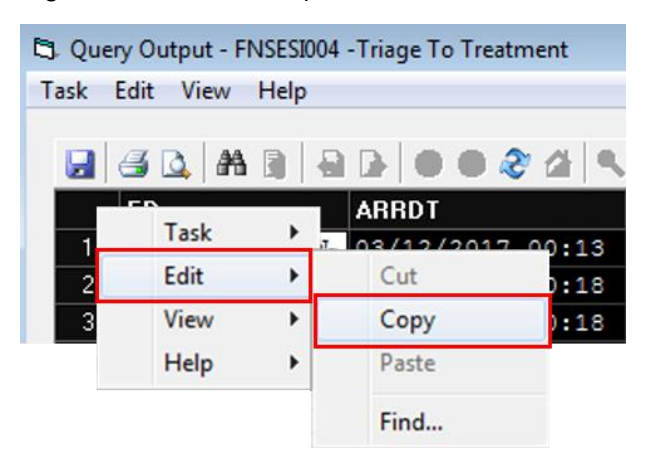

5 Open *Excel*, select cell **A1**, **right-click** and select *Paste*.

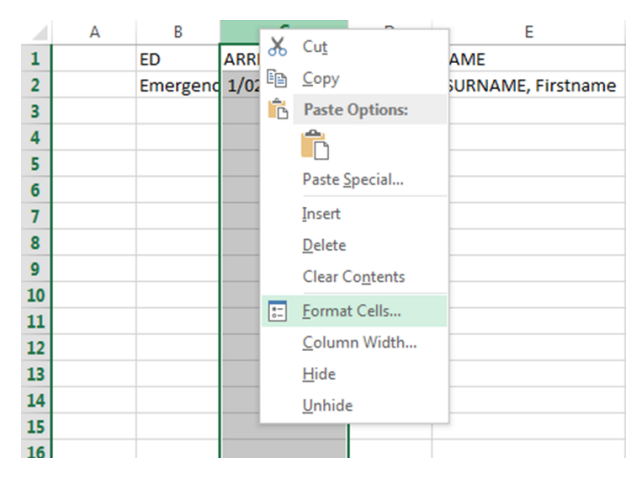

6 **Right-click** on column 'C' titled *ARRDT* and select *Format Cells*.

7 Left-click on Custom. In the 'Type:' field, enter 'YYYY-MM-DD' and left-click on the Enter button.

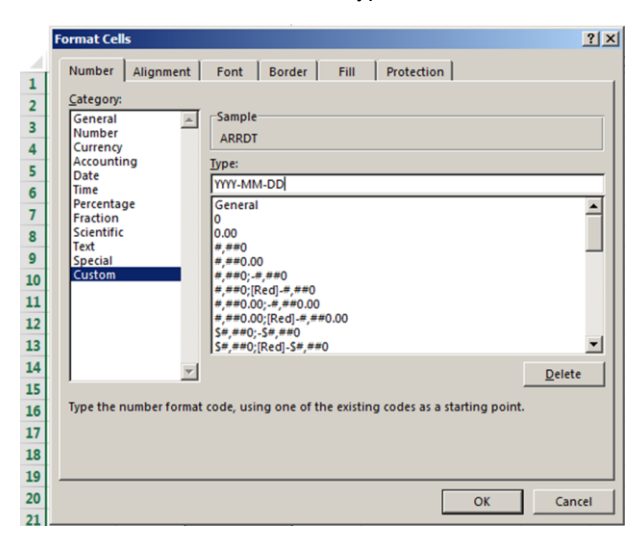

8 The date within column C should now read year-month-day. Repeat steps 6 and 7 on column CP titled *DOB*.

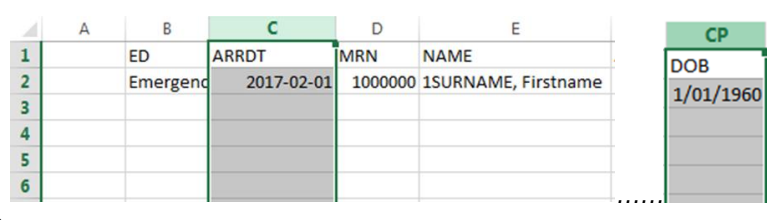

9 Next, click **File** then **Save**. After setting a filename, drop down the *Save as type* and set to *CSV* (*Common delimited*) and click **Save**.

| and an all the state                     |                                                                                                    |                                                       |                     |                    |           |  |      |
|------------------------------------------|----------------------------------------------------------------------------------------------------|-------------------------------------------------------|---------------------|--------------------|-----------|--|------|
| ganze • new rac                          | der                                                                                                    |                                                       | 1                   |                    |           |  | 18 · |
| Microsoft Excel                          | - 1                                                                                                    | Name *                                                | Date modified       | Туре               | Size      |  |      |
|                                          |                                                                                                    | 🎉 Assets                                              | 13/12/2017 11:46 AM | File folder        |           |  |      |
| Favorites                                |                                                                                                    | Invites                                               | 19/12/2016 7:55 AM  | File folder        |           |  |      |
| Creative Could H                         | -165                                                                                                    | Manuscript 1                                          | 20/07/2017 10:02.AM | File folder        |           |  |      |
| Douring to                               |                                                                                                    | Reports                                               | 23/10/2017 7:43 AM  | File folder        |           |  |      |
| U Dropbox                                |                                                                                                    | Dpdate 🔒                                              | 8/11/2017 10:30 AM  | File folder        |           |  |      |
| GoPro                                    |                                                                                                    | MxedMockData                                          | 10/07/2017 10:39 AM | Moresoft Excel Com | 6,395 KB  |  |      |
| Libud Drive                              |                                                                                                    | Modk3                                                 | 10/07/2017 12:35 PM | Moresoft Excel Com | 83 KB     |  |      |
| 32 Recent Places                         |                                                                                                    | C Mock208                                             | 10/07/2017 1:03 (%) | Morseoft Excel Com | 5,392 (2) |  |      |
| Documents<br>Masic<br>Pictures<br>Voleos | Single File Web<br>Web Page<br>Excel Template<br>Excel 97-2003 T<br>Text (Tab delmi<br>Unicode Text<br>M4. Spreadshes<br>Mcrosoft Farel | Page<br>englate<br>ted)<br>st 2003<br>5.0/95 Workbook |                     |                    |           |  |      |
| Local Disk (C.)                          | CSV (Comma de<br>Formatient Text                                                                                                    | (mind)<br>(Space delimited)                           |                     |                    |           |  |      |
| Local Disk (D.)                          | Text (Hacintosh                                                                                                    | 0                                                     |                     |                    |           |  |      |
| DID RW Drive                             | CSV (Macintosh                                                                                                    | )                                                     |                     |                    |           |  |      |
| Thor (G1)                                | CSV (MS-005)<br>DEF (Data Inten                                                                                                    | change Pormail)                                       |                     |                    |           |  |      |
| POSPUB ((Des                             | SYLK (Symbolic I<br>Event Add-In                                                                                                    | unk)                                                  |                     |                    |           |  |      |
| POINTA rate (1)5                         | Excel 97-2003 /                                                                                                    | kdd-0n                                                |                     |                    |           |  |      |
| a unnear un ris                          | PDP<br>XPS Document                                                                                                    |                                                       |                     |                    |           |  |      |
| Ele come                                 | Strict Open XML                                                                                                    | Spreadsheet                                           |                     |                    |           |  |      |
|                                          | 100000000                                                                                                    | La transmissioners                                    |                     |                    |           |  |      |
| Save as type:                            | CSV (Comma de                                                                                                    | WW 100                                                |                     |                    |           |  |      |

10 You will be prompted to confirm using the CSV format, click Yes, then exit Excel.